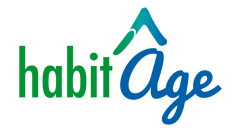

## Mode d'emploi

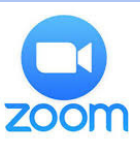

Comment se connecter à la conférence débat en visio

*Zoom* ?

## **Etapes:**

- 1. Dans votre boite mail, ouvrez le message qui comporte une invitation à la réunion Zoom
- 2. Dans ce message, cliquez sur le lien (bleu, souligné) 15 mn avant le début de la réunion
- 3. Le lien vous aura "emmené" sur la page de Zoom. Cliquez sur : "rejoindre la réunion avec vidéo"

## Pour aller plus loin :

- Vous pouvez activer et désactiver votre micro en cliquant sur "muet" en bas à gauche

- Vous pouvez activer ou désactiver votre vidéo en cliquant sur l'icône en bas à gauche (*retirer votre vidéo permet de mieux entendre les autres participants, surtout si votre connexion internet n'est pas optimale*)

## Quelques précisions :

Si vous rencontrez des problèmes, n'hésitez pas à appeler
Germaine même pendant la réunion

- Si vous n'avez pas de Webcam, pas de panique, vous pourrez quand même participer à la réunion : on pourra vous entendre mais pas vous voir

- Privilégiez le navigateur Google Chrome, qui est plus rapide et performant ou l'application Zoom si possible

**Contact Germaine : 06 03 35 07 11.** Si elle ne répond pas, elle est probablement déjà en ligne avec quelqu'un d'autre, elle vous rappelera au plus vite)

**Astuce :** Vous pouvez imprimer ce guide pour l'avoir sous les yeux pendant la réunion

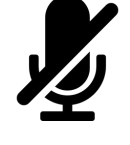

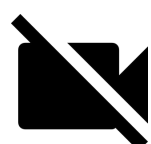